## 安装 APK 档案 (Android 用户)

## 1. 解除安装手机上 UTRADE HK

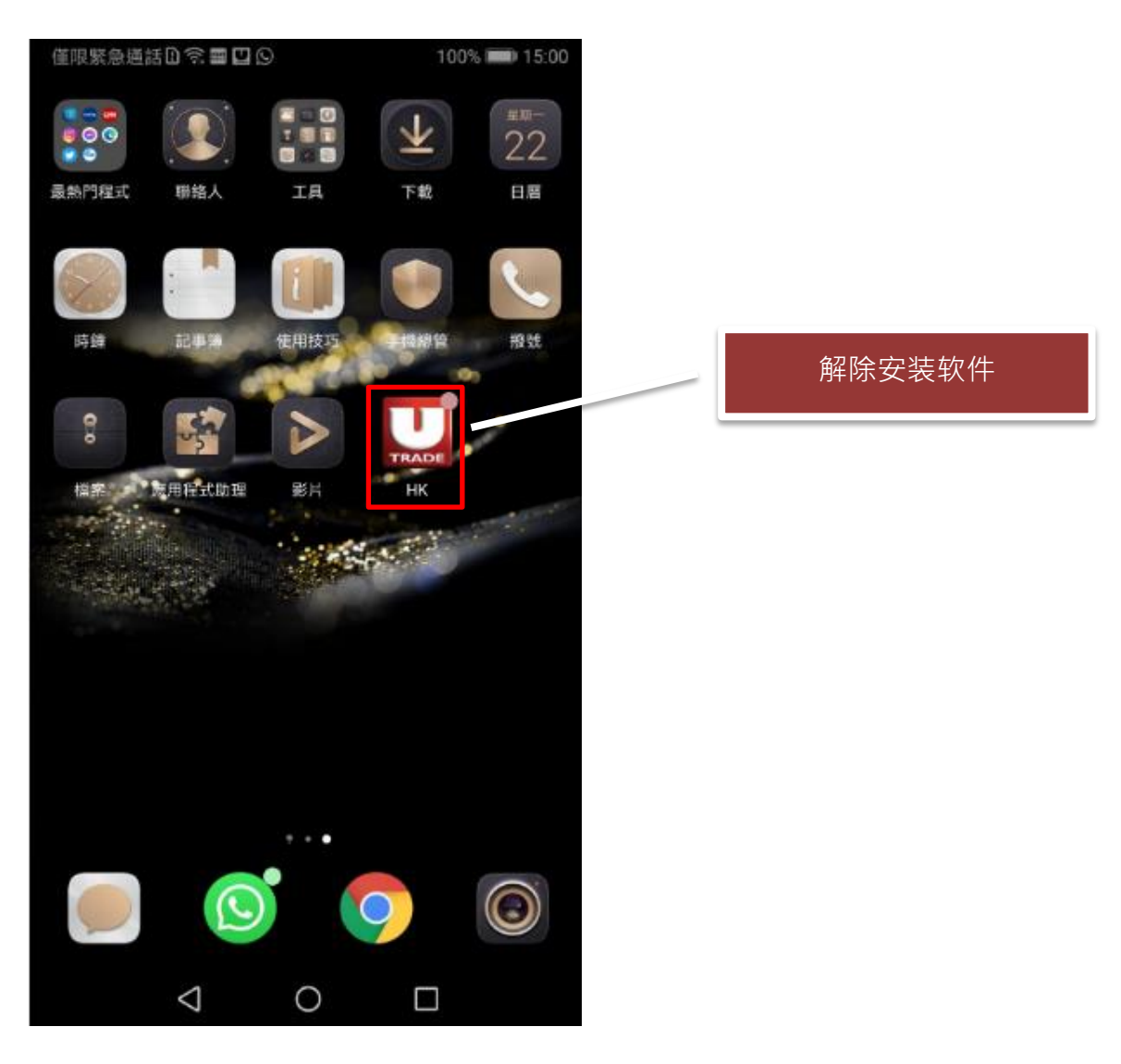

 从以下链结或扫瞄 QR Code 下载 APK 档案 http://drive.utrade.com.hk/UTRADE\_Download/UTRADE-Apps/UTRADEHKMobile

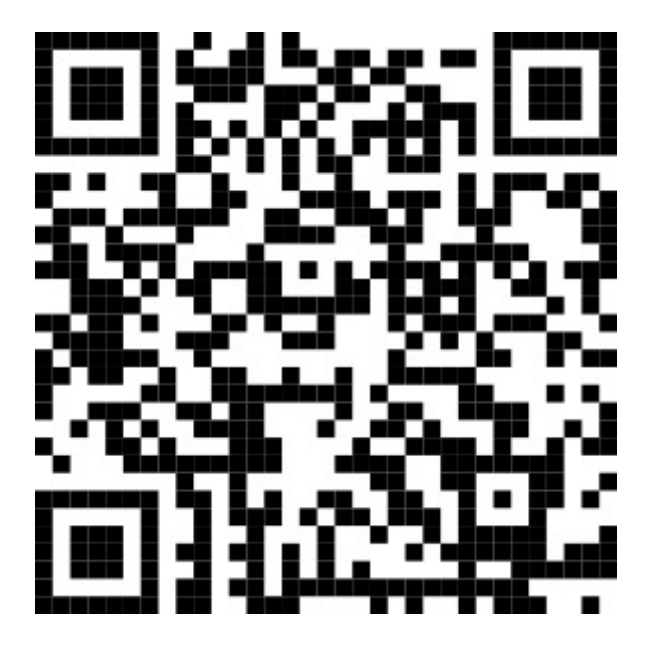

3. 打开手机的「档案管理」

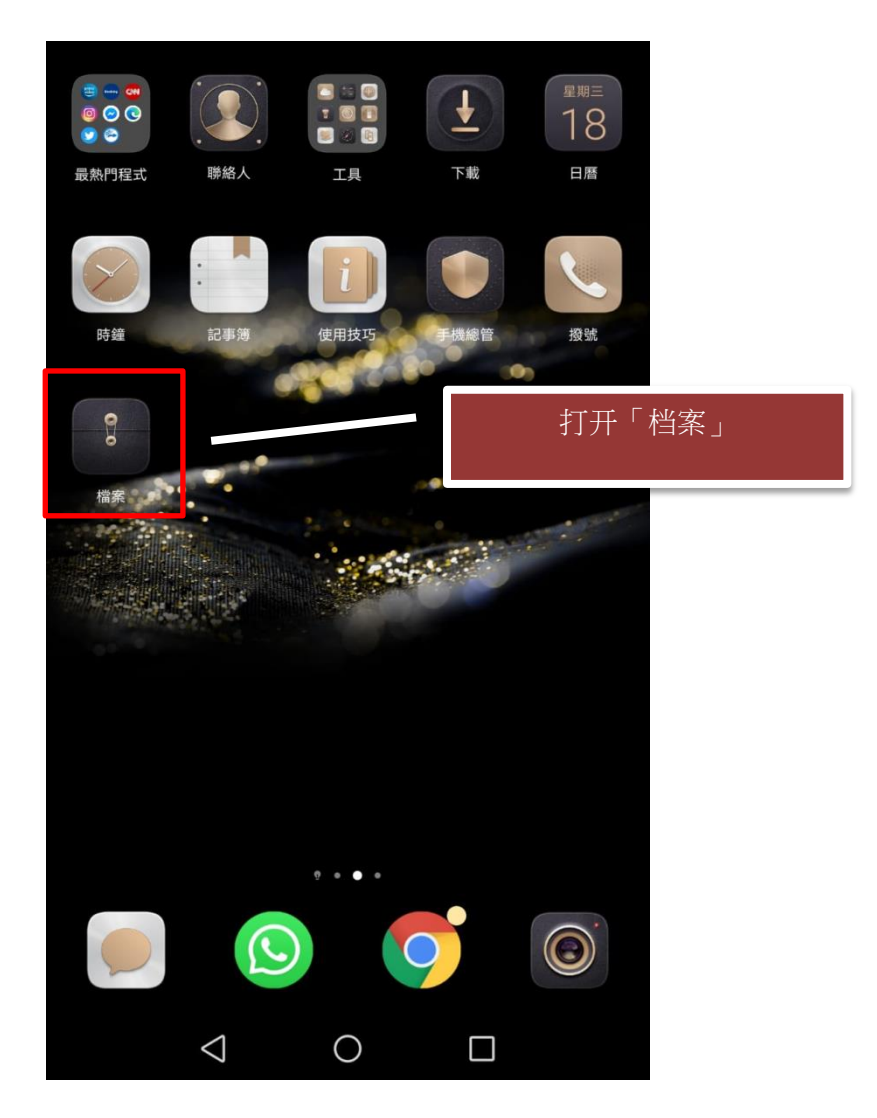

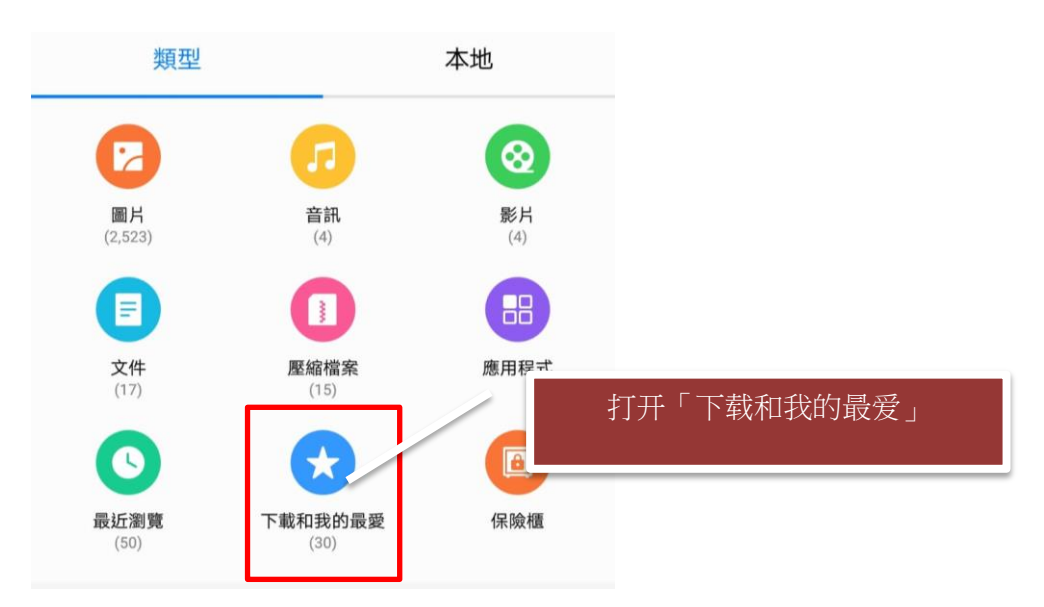

4. 从「档案」中·打开「下载和我的最爱」

## 5. 选择是次更新的档案

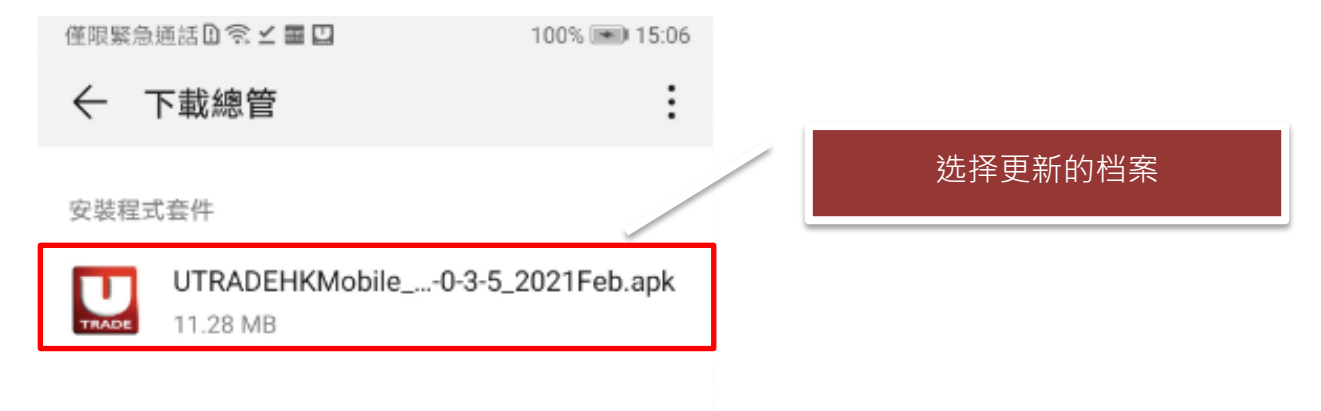

6. 点击「安装」

| 僅限緊急                                                             | 画話□ 🗟 🗹 🎟       |   | 100% 💌 15:06 |  |  |
|------------------------------------------------------------------|-----------------|---|--------------|--|--|
| TRADE                                                            | нк              |   |              |  |  |
| 您要為這個現有的應用程式安裝更新嗎?您不會<br>遺失現有的資料,而應用程式無需任何特殊的存<br>取權限。<br>点击「安裝」 |                 |   |              |  |  |
|                                                                  | 取消              | 3 | 安裝           |  |  |
|                                                                  | $\triangleleft$ | 0 |              |  |  |

7. 点击「开启」

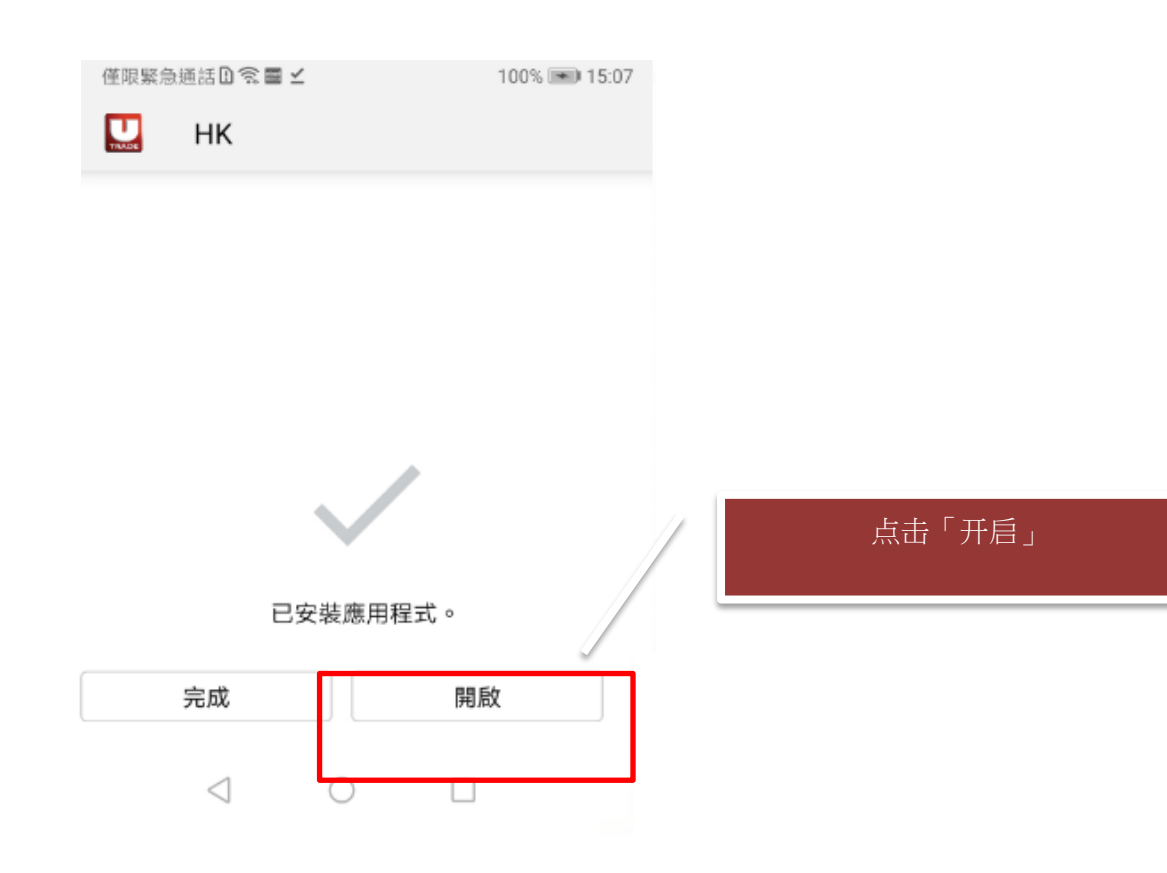

8. 安装成功,并打开。

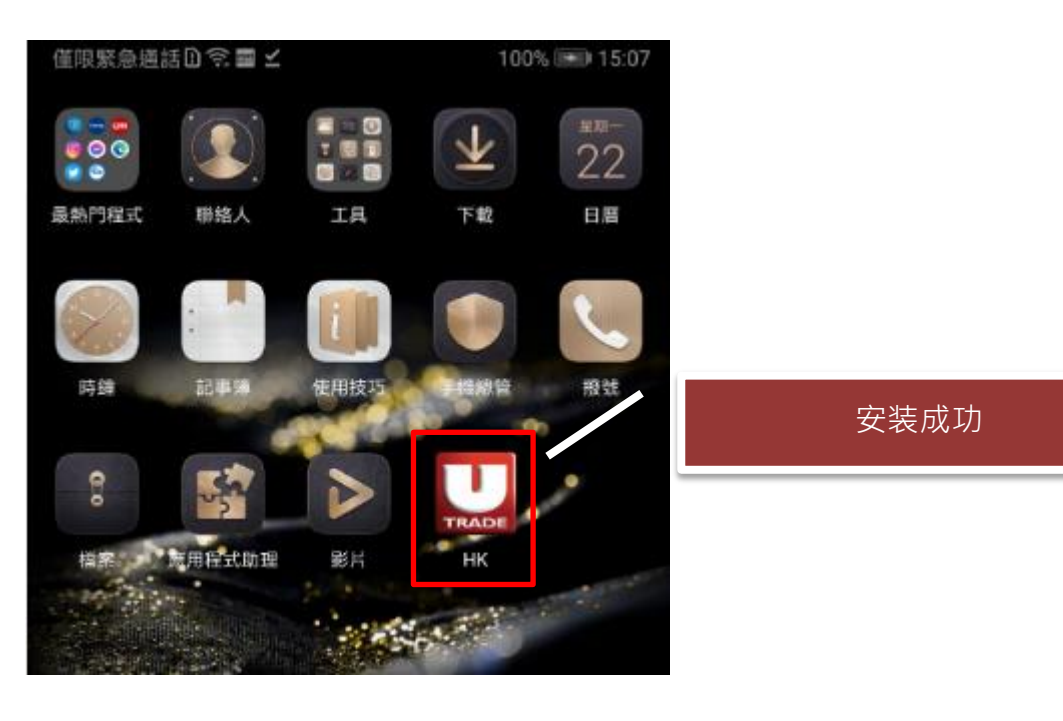